ZOTA

# Модуль управления ZOTA GSM/WiFi

Паспорт и инструкция по эксплуатации

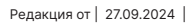

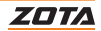

### СОДЕРЖАНИЕ

| 1.   | Общие сведения об изделии                                       | . 2 |
|------|-----------------------------------------------------------------|-----|
| 1.1. | Преимущества и особенности изделия                              | . 2 |
| 1.2. | Список поддерживаемых устройств                                 | .3  |
| 1.3. | Информация о документации                                       | . 4 |
| 2.   | Технические данные и комплект поставки                          | . 5 |
| 3.   | Подключение GSM/WiFi модуля                                     | .6  |
| 3.1. | Подключение модуля GSM/WiFi к платам управления котлов X-Line   | . 6 |
| 3.2. | Подключение модуля GSM/WiFi к платам управления котлов R-Line   | . 8 |
| 3.3. | Подключение модуля GSM/WiFi к котлам Solid, SmartSE, MK-S, MK-S | 5   |
|      | Plus и к панели управления ПУ EMR                               | 10  |
| 3.4. | Подключение модуля GSM/WiFi к электрическим котлам              |     |
|      | ZOTA Lux и MK                                                   | 12  |
| 4.   | Требования к SIM-карте                                          | 14  |
| 5.   | Настройка удаленного управления котлом                          | 15  |
| 5.1. | Настройка управления с помощью SMS-команд                       | 16  |
| 5.2. | Настройка соединения GSM/WiFi модуля с помощью                  |     |
|      | мобильного интернета                                            | 19  |
| 5.3. | Настройка соединения GSM/WiFi модуля с помощью WiFi             | 21  |
| 6.   | Добавление котлов в приложение                                  | 29  |
| 6.1. | Добавление котлов с контроллером X-Line                         | 29  |
| 6.2. | Добавление котлов с контроллером со строчным дисплеем           | 32  |
| 7.   | Список ошибок и пользовательских команд                         | 36  |
| 7.1. | SMS-команды (при использовании модуля GSM/WiFi)                 | 36  |
| 7.2. | Пользовательские команды через мобильную сеть интернет          | 39  |
| 7.3. | Список SMS-сообщений и Push-уведомлений                         | 40  |
| 8.   | Свидетельство о приемке и продаже                               | 41  |
| 9.   | Гарантийные обязательства                                       | 42  |

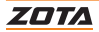

### 1. Общие сведения об изделии

Уважаемый пользователь, благодарим Вас за то, что Вы приобрели продукцию нашего производства.

Базовые принципы нашей производственной философии строятся на работе с обратной связью наших уважаемых клиентов. Именно благодаря Вашим советам и идеям, мы можем производить по настоящему качественные и эффективные изделия.

И поэтому, если Вы обнаружили в данном паспорте и инструкции какие либо неточности или ошибки, просим Вас сообщить о них с помощью раздела обратная связь, доступного по QR-коду ниже:

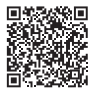

Обратная связь ZOTA

Модуль управления ZOTA GSM/WiFi, в дальнейшем модуль GSM/WiFi, предназначен для контроля и управления котлами с помощью мобильного телефона через службу коротких сообщений (SMS), мобильную сеть интернет, сеть WiFi и при помощи приложения на Android, iOS или через сайт <u>control.zota.ru</u>

#### 1.1. Преимущества и особенности изделия

- Работа с внешним сервером <u>www.control.zota.ru</u> делает возможным доступ к контроллеру котла через Интернет;
- Просмотр текущих параметров контроллера;
- Редактирование большинства параметров контроллера (пользовательских и сервисных);
- Регистрация основных параметров и аварийных состояний;
- Оповещение об аварийных ситуациях с помощью SMS и Pushуведомлений;
- Запись статистики работы котла;
- Просмотр статистики работы котла;
- Функция расчета затрат на отопление с учетом ночного тарифа.

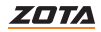

#### 1.2. Список поддерживаемых устройств

| Nº  | Наименование котла          | Версия ПО, не ниже | Дата производства           |  |  |  |
|-----|-----------------------------|--------------------|-----------------------------|--|--|--|
| Авт | Автоматические котлы серий: |                    |                             |  |  |  |
| 1   | ZOTA Stahanov               | 5.3                | От 06.2022                  |  |  |  |
| 2   | ZOTA PelletS                | 5.3                | От 06.2022                  |  |  |  |
| 3   | ZOTA Robot                  | 5.3                | От 06.2022                  |  |  |  |
| 4   | ZOTA Maxima                 | 5.3                | От 06.2022                  |  |  |  |
| 5   | ZOTA Twist                  | 5.3                | От 06.2022                  |  |  |  |
| Эле | ктрические котлы серий:     |                    |                             |  |  |  |
| 6   | ZOTA Lux-X                  | 1.5                | От 04.2023                  |  |  |  |
| 7   | ZOTA Solid-X                | 1.5                | От 04.2023                  |  |  |  |
| 8   | ZOTA MK-X                   | 1.5                | От 04.2023                  |  |  |  |
| 9   | ZOTA Smart-R                | 3.7                | От 08.2023                  |  |  |  |
| 10  | ZOTA MK-R                   | 3.7                | От 08.2023                  |  |  |  |
| 11  | ZOTA Lux                    | 5.4                | От 15.07.2019               |  |  |  |
| 12  | ZOTA MK                     | 5.4                | От 15.07.2019               |  |  |  |
| 13  | ZOTA Solid                  | 2.1.0              | От 01.10.2020 по 01.01.2022 |  |  |  |
| 14  | ZOTA Solid                  | 3.7                | От 01.01.2022               |  |  |  |
| 15  | ZOTA SmartSE                | 2.1.0              | От 01.10.2020 по 01.01.2022 |  |  |  |
| 16  | ZOTA SmartSE                | 3.7                | От 01.01.2022               |  |  |  |
| 17  | ZOTA MK-S                   | 2.1.0              | От 13.12.2020 по 01.11.2021 |  |  |  |
| 18  | ZOTA MK-S                   | 3.7                | От 01.11.2021               |  |  |  |
| 19  | ZOTA MK-S Plus              | 3.7                | От 06.2021                  |  |  |  |
| Пул | ьты управления серий:       |                    |                             |  |  |  |
| 20  | ZOTA Prom EMR               | 3.7                | От 09.2022                  |  |  |  |

#### Таб.1 Список поддерживаемых устройств

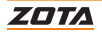

#### 1.3. Информация о документации

Убедительная просьба бережно хранить данный паспорт и инструкцию по эксплуатации, а также другую необходимую документацию, чтобы, в случае необходимости, можно было воспользоваться ими в любой момент. В случае переезда или продажи устройства следует передать прилагаемую документацию новому пользователю.

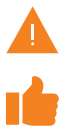

Все части содержат важную информацию, влияющую на безопасность. Пользователь должен ознакомиться со всеми частями паспорта и инструкции по эксплуатации. За ущерб, вызванный несоблюдением паспорта и инструкции по эксплуатации, производитель не несёт ответственности.

Модуль GSM/WiFi является дополнительным комплектующим изделием и может устанавливаться на все изделия, маркированные знаком «ZOTA GSM/WiFi».

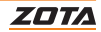

### 2. Технические данные и комплект поставки

| Nº | Наименование                                            | Модуль GSM/WiFi |
|----|---------------------------------------------------------|-----------------|
| 1  | Габаритные размеры модуля<br>ШхВхГ, мм                  | 123,8x45x17,5   |
| 2  | Масса модуля не более, г                                | 50              |
| 3  | Версия модуля и<br>программного обеспечения,<br>не ниже | 2.0.1.0         |

#### Таб.2 Технические характеристики

|    |                                           | Модуль GSM/WiFi                    |                                                                             |  |  |
|----|-------------------------------------------|------------------------------------|-----------------------------------------------------------------------------|--|--|
| Nº | Наименование                              | Для Coal/Pellet;<br>X-Line; R-Line | Для Lux, MK, Smart SE/Solid<br>от 01.01.22, MK-S v3,<br>MK-S Plus, Prom EMR |  |  |
| 1  | Модуль GSM/WiFi                           | 1                                  | 1                                                                           |  |  |
| 2  | Кабель подключения модуля                 | 1                                  | 1                                                                           |  |  |
| 3  | Винт M2,5x13 ГОСТ 17473                   | 4                                  | -                                                                           |  |  |
| 4  | Винт М3х6 ГОСТ 17473                      | 4                                  | 2                                                                           |  |  |
| 5  | Стойка резьбовая                          | 2                                  | -                                                                           |  |  |
| 6  | Стойка пластиковая                        | 2                                  | -                                                                           |  |  |
| 7  | Крышка в сборе                            | -                                  | 4                                                                           |  |  |
| 8  | Гровер 2,5 ГОСТ 11371                     | 4                                  | -                                                                           |  |  |
| 9  | Гровер 3 ГОСТ 11371                       | 4                                  | 2                                                                           |  |  |
| 10 | Шайба 2,5 ГОСТ 6402                       | 4                                  | -                                                                           |  |  |
| 11 | Шайба 3 ГОСТ 6402                         | 4                                  | 2                                                                           |  |  |
| 12 | Антенна GSM/WiFi<br>с кабелем подключения | 2                                  | 2                                                                           |  |  |
| 13 | Коробка упаковочная                       | 1                                  | 1                                                                           |  |  |
| 14 | Паспорт                                   | 1                                  | 1                                                                           |  |  |

#### Таб.З Комплект поставки

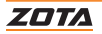

### 3. Подключение GSM/WiFi модуля

#### 3.1. Подключение модуля GSM/WiFi к платам управления котлов X-Line

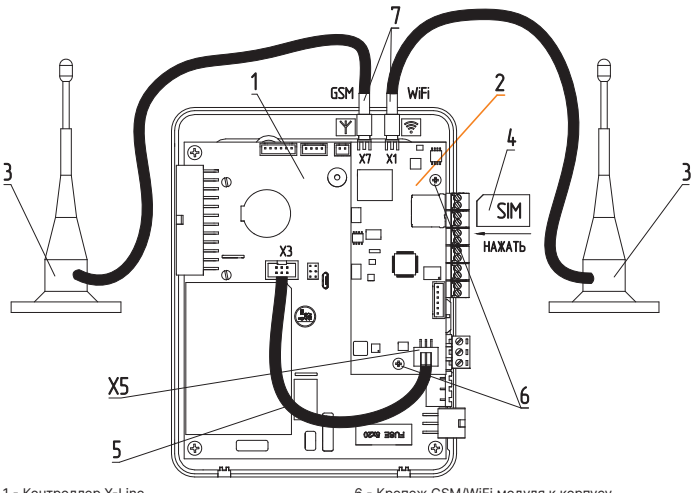

- 1 Контроллер X-Line
- 2 Модуль GSM/WiFi
- 3 Антенна GSM/WiFi модуля
- 4 SIM-карта для умных устройств
- 5 Кабель подключения GSM/WiFi модуля к контроллеру

#### Разъемы модуля GSM/WiFi

- X1 Разъем подключения антенны WiFi
- X7 Разъем подключения антенны GSM
- X5 Подключение модуля GSM/WiFi к контроллеру

- 6 Крепеж GSM/WiFi модуля к корпусу контроллера
- 7 Разъемы для антенн GSM или WiFi

#### Разъемы контроллера X-Line

X3 - Подключение модуля GSM/WiFi к контроллеру

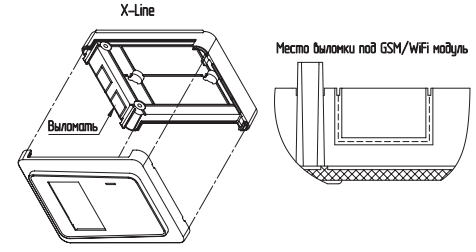

Рис.1 Подключение модуля GSM/WiFi к платам управления котлов X-Line

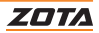

#### Для установки модуля GSM/WiFi на котел необходимо:

- Отключить шнур электропитания котла от сети;
- 2. Снять кожух котла;
- Снять контроллер X-Line с котла предварительно отключив от него все подключения и снять кожух контроллера;
- Выломать соответствующую заглушку (см.Рис.1) на нижней части контроллера;
- Установить SIM-карту (Рис.1, поз.4) в модуль GSM/WiFi до упора, как показано на Рис.1 и на наклейке модуля GSM/WiFi;

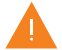

Внимание! При неправильной установке SIM-карты возможно повреждение модуля!

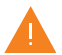

Внимание! Предварительно SIM-карту, которую планируется использовать в модуле, необходимо вставить в мобильный телефон и отменить проверку PIN-код.

- Подключить плату управления модуля GSM/WiFi (Рис.1, поз.2) к контроллеру X-Line при помощи кабеля (Рис.1, поз.5) к разъёму X3 контроллера как показано на Рис.1;
- Подключить антенну (Рис.1, поз.3) в соответствующий разъём (Рис.1, поз.7);
- Установить модуль GSM/WiFi (Рис.1, поз.2) на контроллер в соответствии с Рис.1, зафиксировав его крепежами (Рис.1, поз.6);
- Установить задний кожух контроллера;
- Закрыть крышку кожуха контроллера. Установить антенну на верхнюю часть корпуса котла.

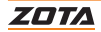

#### 3.2. Подключение модуля GSM/WiFi к платам управления котлов R-Line

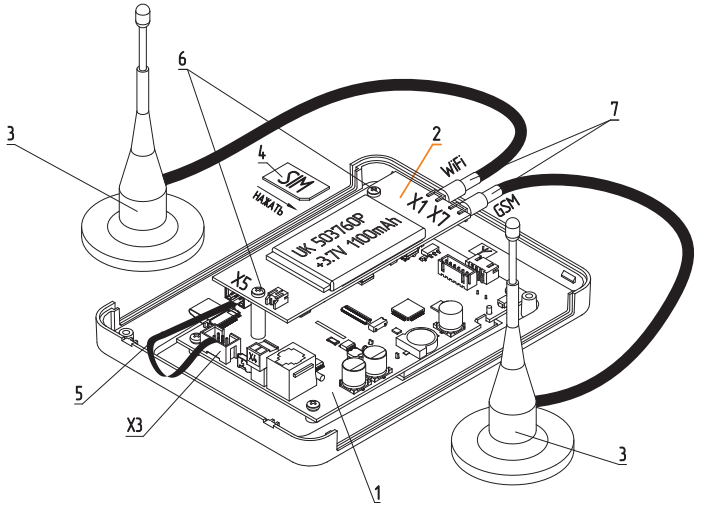

- 1 Контроллер R-Line
- 2 Модуль GSM/WiFi
- 3 Антенна GSM/WiFi модуля
- 4 SIM-карта для умных устройств
- 5 Кабель подключения GSM/WiFi модуля к контроллеру

#### Разъемы модуля GSM/WiFi

- X1 Разъем подключения антенны WiFi
- X7 Разъем подключения антенны GSM
- Х5 Подключение модуля GSM/WiFi к контроллеру

- 6 Крепеж GSM/WiFi модуля к корпусу контроллера
- 7 Разъемы для антенн GSM или WiFi

#### Разъемы контроллера R-Line

X3 - Подключение модуля GSM/WiFi к контроллеру

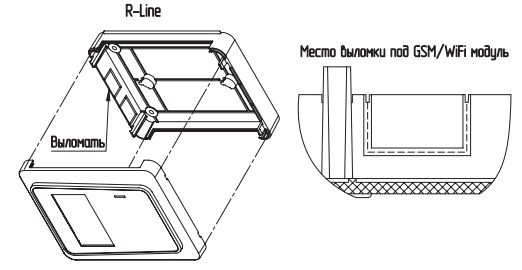

Рис.2 Подключение модуля GSM/WiFi к платам управления котлов R-Line

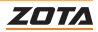

#### Для установки модуля GSM/WiFi на котел необходимо:

- Отключить шнур электропитания котла от сети;
- 2. Снять кожух котла;
- Снять контроллер R-Line с котла предварительно отключив от него все подключения и снять кожух контроллера;
- Выломать соответствующую заглушку (см.Рис.2) на нижней части контроллера;
- Установить SIM-карту (Рис.2, поз.4) в модуль GSM/WiFi до упора, как показано на Рис.2 и на наклейке модуля GSM/WiFi;

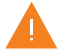

Внимание! При неправильной установке SIM-карты возможно повреждение модуля!

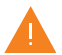

Внимание! Предварительно SIM-карту, которую планируется использовать в модуле, необходимо вставить в мобильный телефон и отменить проверку PIN-код.

- Подключить плату управления модуля GSM/WiFi (Рис.2, поз.2) к контроллеру R-Line при помощи кабеля (Рис.2, поз.5) к разъёму X3 контроллера как показано на Рис.2;
- Подключить антенну (Рис.2, поз.3) в соответствующий разъём (Рис.2, поз.7);
- Установить модуль GSM/WiFi (Рис.2, поз.2) на контроллер в соответствии с Рис.2, зафиксировав его крепежами (Рис.2, поз.6);
- 9. Установить задний кожух контроллера;
- Закрыть крышку кожуха контроллера. Установить антенну на верхнюю часть корпуса котла.

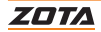

#### 3.3. Подключение модуля GSM/WiFi к котлам Solid, SmartSE, MK-S, MK-S Plus и к панели управления ПУ EMR

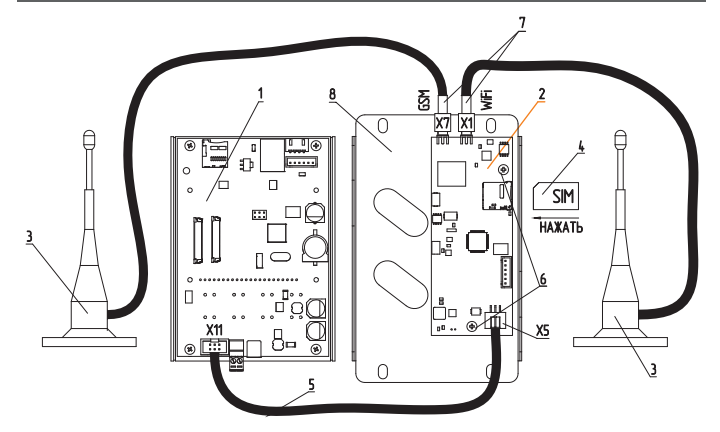

Для Solid 4,5-36 кВт, Smart SE, MK-S Plus

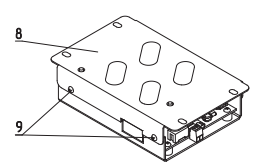

- 1 Блок управления/индикации
- 2 Модуль GSM/WiFi
- 3 Антенна GSM/WiFi модуля
- 4 SIM-карта для умных устройств
- 5 Кабель подключения GSM/WiFi модуля к блоку управления/индикации

#### Разъемы модуля GSM/WiFi

- X1 Разъем подключения антенны WiFi
- X7 Разъем подключения антенны GSM
- X5 Подключение модуля GSM/WiFi к контроллеру

#### Для MK–S, Solid 45–100 кВт

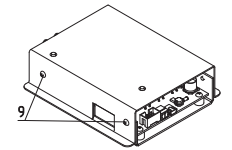

Для ПУ PROM EMR

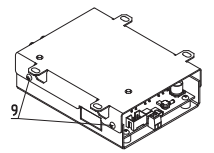

- 6 Крепеж GSM/WiFi модуля к корпусу блока управления/индикации
- 7 Разъемы для антенн GSM или WiFi
- 8 Крышка
- 9 Крепежи крышки к пульту

#### Разъемы блока управления/индикации

X11 - Подключение модуля GSM/WiFi к контроллеру

#### Рис.3 Подключение модуля GSM/WiFi к котлам Solid, SmartSE, MK-S, MK-S Plus и к панели управления ПУ EMR

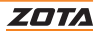

#### Для установки модуля GSM/WiFi на котел необходимо:

- 1. Отключить шнур электропитания котла от сети;
- Открыть (ZOTA Lux, ПУ Prom EMR) или снять (ZOTA MK, Smart SE, Solid, MK-S, MK-S Plus) кожух котла и отсоединить от блока управления/ индикации все разъемы;
- 3. Снять блок управления/индикации;
- Снять крышку блока управления/индикации, открутив крепежи (Рис.3, поз.9);
- Установить SIM карту (Рис.3, поз.4) в модуль GSM/WiFi (Рис.3, поз.2) до упора, как показано на Рис.3 и на наклейке модуля GSM/WiFi;

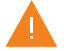

Внимание! При неправильной установке SIM-карты возможно повреждение модуля!

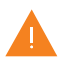

Внимание! Предварительно SIM-карту, которую планируется использовать в модуле, необходимо вставить в мобильный телефон и отменить проверку PIN-код.

- Подключить модуль GSM/WiFi (Рис.3, поз.2) к блоку управления/ индикации (Рис.3, поз.1), с помощью кабеля подключения (Рис.3, поз.5) к разъёму X11 блока управления/индикации как показано на Рис.3;
- Подключить антенну (Рис.3, поз.3) в соответствующий разъём (Рис.3, поз.7);
- Закрепить крепежами (Рис.3, поз.6) из комплекта поставки плату модуля GSM/WiFi (Рис.3, поз.2) на блоке управления/индикации (Рис.3, поз.1), как показано на Рис.3;
- Установить крышку блока управления/индикации зафиксировав ее крепежами (Рис.3, поз.9);
- 10. Установить антенну на верхнюю часть корпуса котла.

#### Настройка подключения GSM/WiFi модуля к котлам Solid, SmartSE, MK-S 2 версии с ПО 2.1.0.

Необходимо в пункте меню «сетевое подключение» разрешить работу по интернету, установить не нулевой пароль, в пункте меню «GSM/LANмодуль», установить галочку на разрешение добавления и удаления номеров, после чего появиться точка доступа «zotaboiler», к которой необходимо подключиться и перейти в браузере по адресу 192.168.0.1. Перейдя по данному адресу введите название и пароль своего домашнего WiFi.

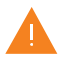

Внимание! После подключения в пункте «GSM/LAN-модуль» необходимо убрать галочку на разрешающую добавление номеров.

После подключаетесь к котлу в приложении ZOTA Net по серийному номеру во вкладе «информация» и сетевому паролю в пункте «Изменить пароль» на котле.

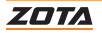

#### 3.4. Подключение модуля GSM/WiFi к электрическим котлам ZOTA Lux и MK

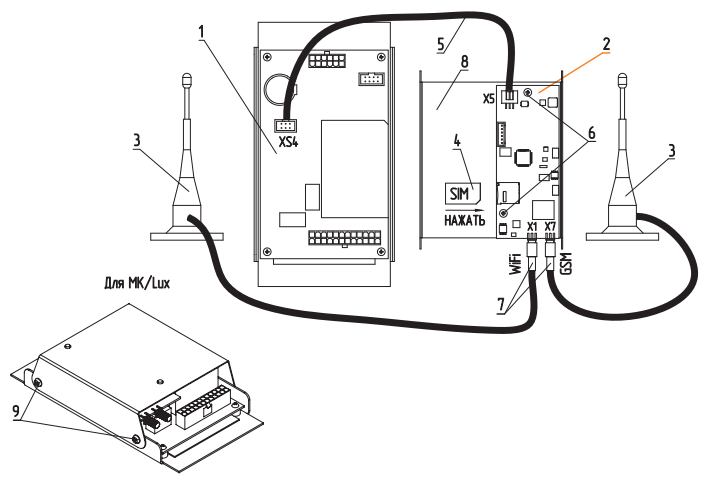

#### 1 - Блок управления/индикации

- 2 Модуль GSM/WiFi
- 3 Антенна GSM/WiFi модуля
- 4 SIM-карта
- 5 Кабель подключения GSM/WiFi модуля

#### Разъемы модуля GSM/WiFi

- X1 Разъем подключения антенны WiFi
- X7 Разъем подключения антенны GSM
- X5 Подключение модуля GSM/WiFi к контроллеру

#### 6 - Крепеж

- 7 Разъемы для антенн
- 8 Крышка
- 9 Крепежи крышки к пульту

#### Разъемы блока управления/индикации

XS4 - Подключение модуля GSM/WiFi к контроллеру

#### Рис.4 Подключение модуля GSM/WiFi к электрическим котлам ZOTA Lux и MK

![](_page_13_Picture_19.jpeg)

#### Для установки модуля GSM/WiFi на котел необходимо:

- 1. Отключить шнур электропитания котла от сети;
- Открыть (ZOTA Lux) или снять (ZOTA MK) кожух котла и отсоединить от блока управления/индикации все разъёмы;
- Снять крышку кожуха блока управления/индикации (Рис.4, поз.8) выкрутив крепежи крышки (Рис.4, поз.9);
- Установить SIM карту (Рис.4, поз.4) в модуль GSM/WiFi (Рис.4, поз.2) до упора как показано на Рис.4, и на наклейке модуля GSM/WiFi;

![](_page_14_Picture_5.jpeg)

Внимание! При неправильной установке SIM-карты возможно повреждение модуля!

![](_page_14_Picture_7.jpeg)

Внимание! Предварительно SIM-карту, которую планируется использовать в модуле, необходимо вставить в мобильный телефон и отменить проверку PIN-код.

- Подключить модуль GSM/WiFi (Рис.4, поз.2) к плате блока управления/ индикации (Рис.4, поз.1), с помощью кабеля подключения (Рис.4, поз.5) к разъёму XS4 блока управления/индикации как показано на Рис.4;
- Подключить антенну (Рис.4, поз.3) в соответствующий разъём (Рис.4, поз.7);
- Закрепить крепежами (Рис.4, поз.6) модуль GSM/WiFi (Рис.4, поз.2) на крышке блока управления/индикации (Рис.4, поз.8);
- Установить крышку блока управления/индикации котлом (Рис.4, поз.8) и зафиксировать ее крепежами (Рис.4, поз.9) как показано на Рис.4;
- 9. Установить антенну на верхнюю часть корпуса котла.

#### Настройка подключения GSM/WiFi модуля на котлах Lux/MK.

В П-18 установить «1», начнёт раздаваться точка доступа zotaboiler с паролем «123456789», к которой необходимо подключиться и перейти в браузере по адресу 192.168.0.1. Там Вы вводите название и пароль своего домашнего WiFi. После подключения П-18 установите «0». После подключаетесь к котлу в приложении ZOTA Net по серийному номеру котла П-50, П-51 и сетевому паролю в П-25, П-26.

![](_page_14_Picture_16.jpeg)

Внимание! После настройки модуля GMS/WiFi необходимо перевести значение П-18 меню на «0».

![](_page_14_Picture_18.jpeg)

### 4. Требования к SIM-карте (при использовании модуля GSM/WiFi)

Для регистрации в мобильной сети в модуль устанавливается SIM-карта мобильного оператора, действующего на территории вашего региона. Карта не входит в комплект поставки и приобретается отдельно.

![](_page_15_Picture_2.jpeg)

Внимание! Перед покупкой SIM-карты проверьте, что тарифный план выбранного мобильного оператора поддерживает работу в режиме модема, активированы услуги GSM/ SMS/USSD и баланс лицевого счет больше нуля.

![](_page_15_Picture_4.jpeg)

Внимание! Перед установкой SIM-карты убедитесь, что тарифный план выбранного мобильного оператора предусматривает работу в режиме модема.

![](_page_15_Picture_6.jpeg)

Внимание! При отсутствии необходимого уровня сигнала мобильной сети в месте установки антенны, регистрация модуля GSM/WiFi невозможна и это не является неисправностью модуля!

![](_page_15_Picture_9.jpeg)

### 5. Настройка удаленного управления котлом

#### Для настройки удаленного управления котлом:

Скачайте и установите мобильное приложение с помощью QR-кодов, представленных ниже или откройте WEB приложение

<u>www.control.zota.ru</u> в браузере Вашего персонального компьютера или иного умного устройства.

![](_page_16_Picture_4.jpeg)

![](_page_16_Picture_5.jpeg)

#### Скачать приложение ZOTA Net для Android

| Скачать приложение ZOTA Net |
|-----------------------------|
| для iOS                     |

Далее пройдите регистрацию Аккаунта\*, если Вы еще не зарегистрированы, или осуществите вход в аккаунт.

| 11:50 🛛 🕯 🎝 📲 🗍 99%              | 11:50         | 🖻 🕏 🚮 💼 🖗 99% | 11:50              | RU 🕸 👬 🖬 🗍 99% |
|----------------------------------|---------------|---------------|--------------------|----------------|
| <u>ZOTA</u>                      | 2014          | ×             | <u>207</u> 4       | ×              |
|                                  | Логин         |               | Логин<br>Ivan      |                |
| Добро пожаловать<br>в приложение | Email         |               | Email<br>Ivanov@ya | ndex.ru        |
| для управления<br>котлами 70ТА   | Пароль        |               | Пароль<br>*****    |                |
|                                  | Повторите пар | ооль          | Повторите          | пароль         |
| Создать аккаунт                  |               | 2             |                    | (3)            |
| Войти                            |               |               |                    | $\sim$         |
| Для GSM котлов                   | Создать       | 1             | Создать            |                |
| Демо                             | аккаунт       | ~             | аккаунт            |                |
|                                  |               |               |                    |                |

#### Рис.5 Приложение ZOTA Net - регистрация Аккаунта

Так же с процессом регистрации можно ознакомиться в видео формате, для этого необходимо считать QR-код ниже и пройти по ссылке.

![](_page_16_Picture_12.jpeg)

#### Видео - инструкция по работе с приложением ZOTA Net

\*Для управления котлами с помощью SMS-команд регистрация не требуется.

![](_page_16_Picture_15.jpeg)

#### 5.1. Настройка управления с помощью SMS-команд

При подключении к котлу GSM/WiFi модуля с SIM-картой, модуль автоматически регистрируется в мобильной сети и на экране пульта управления появляется индикатор работы модуля.

![](_page_17_Picture_2.jpeg)

Внимание! Индикация работы модуля может отсутствовать в случаях: 1. Если не установлена SIM-карта; 2. Если нестабильный или слабый уровень сигнала.

#### Отображение индикатора

#### Для контроллеров X-Line

![](_page_17_Picture_6.jpeg)

Для контроллеров со строчным дисплеем

![](_page_17_Figure_8.jpeg)

Отображает статус и уровень GSM сигнала

| GSM активно       | GSM  |
|-------------------|------|
| Индикатор сигнала | .ali |

На плате модуля (Это разрешит операции добавления и удаления номеров, с которых будет возможно управлять котлом.) также периодически мигает светодиодный индикатор, что говорит о нормальной работе модуля.

![](_page_17_Picture_12.jpeg)

Внимание! При отсутствии необходимого уровня сигнала мобильной сети в месте установки антенны, регистрация модуля GSM/WiFi невозможна и это не является неисправностью модуля!

В случае отсутствия необходимого уровня сигнала для успешной регистрации модуля в сети рекомендуется использовать SIM-карту другого оператора, который обеспечивает необходимый уровень сигнала в месте установки антенны.

При отсутствии возможности выбора оператора мобильной сети можно подключить к модулю GSM антенну с большим коэффициентом усиления (необходимый коэффициент усиления выбирается индивидуально), SMA-разъёмом, диапазоном рабочих частот от 0,8 до 2,4 ГГц и выбрать место для её установки, обеспечивающее необходимый уровень сигнала мобильной сети.

![](_page_17_Picture_16.jpeg)

Внимание! Дополнительная антенна не входит в комплект поставки и приобретается отдельно!

Управление котлом производится через текстовые команды, отправляемые по SMS. Некоторые команды сопровождаются числовыми параметрами.

![](_page_17_Picture_20.jpeg)

Список команд и допустимых параметров приведен в **Таб.4**. Прочерк в колонке «параметр» означает, что команда не имеет параметров.

Одно сообщение может содержать несколько команд. Команды могут писаться с использованием как прописных, так и строчных букв. Команды и параметры в сообщении должны разделяться пробелом. Если сообщение содержит несколько команд, то они также должны разделяться между собой пробелом.

![](_page_18_Picture_2.jpeg)

Внимание! С подробной видеоинструкцией управления котлом через SMS (GSM) можно ознакомиться, считав QR - код на обложке данного паспорта и инструкции по эксплуатации.

![](_page_18_Picture_4.jpeg)

#### Управление через SMS

#### Для настройки управления с помощью SMS-команд на контроллерах:

#### X-Line

#### Со строчным дисплеем

- Зайдите в меню «Сетевое подключение → SMS управление»
- Установите галочку «Разрешать добавлять и удалять номера»;
- Выйдите с сохранением;
- В приложении выберите «Для GSM котлов»;
- Выберите тип Вашего котла из списка;

![](_page_18_Picture_15.jpeg)

Рис.6 Приложение ZOTA Net - подключение GSM котлов

![](_page_18_Picture_17.jpeg)

- Войдите в меню «GSM-модуль» и впишите номер SIM-карты, установленной в модуль;
- Нажмите кнопку «Добавить» и дождитесь ответа о добавлении номера;
- Выйдите из режима добавления номеров.

| GSM модуль позволя                                                                                                    | ет добавлять до <b>4-х</b> номеров включит | ельно.                                                                                                    |
|----------------------------------------------------------------------------------------------------|--------------------------------------------|----------------------------------------------------------------------------------------------------|
| 11:50      II ≥ 3. нП      99%        ✓      Мой котел      Д      —        ✓      С      Об      Об      Д      —        ✓      С      Об      Об      Об      Д      —        ✓      Об      Об <t< th=""><th>11:50  № № № №    С GSM-модуль </th><th>11:50      11:8 % at II      99%         8 953 585-22-13      11:50        России      Номер      11:50        НОМЕР +7 *** *** ***      ДобАВЛЕН      11:50</th></t<> | 11:50  № № № №    С GSM-модуль             | 11:50      11:8 % at II      99%         8 953 585-22-13      11:50        России      Номер      11:50        НОМЕР +7 *** *** ***      ДобАВЛЕН      11:50 |
|                                                                                                    |                                            | Введите текст 🛛 🖗                                                                                                    |

Рис.7 Приложение ZOTA Net - добавление номера

![](_page_19_Picture_6.jpeg)

#### 5.2. Настройка соединения GSM/WiFi модуля с помощью мобильного интернета

![](_page_20_Picture_1.jpeg)

Внимание! На SIM-карте, устанавливаемой в GSM/WiFi модуль, должен быть установлен тариф «для умных устройств» и активирован мобильный интернет!

#### Для настройки GSM/WiFi модуля на подключение к мобильной сети Интернет необходимо:

 На телефонный номер SIM-карты, установленной в GSM/WiFi модуле, необходимо отправить SMS-команду вида: APN internet, где слово internet – имя точки доступа, которое зависит от провайдера.

![](_page_20_Picture_5.jpeg)

#### Рис.8 Приложение ZOTA Net - пример SMS-команды

| Примеры SMS-команд для разных провайдеров на 2021 год |                         |  |  |  |
|-------------------------------------------------------|-------------------------|--|--|--|
| Билайн                                                | APN internet.beeline.ru |  |  |  |
| Мегафон                                               | APN internet            |  |  |  |
| MTC                                                   | APN internet.mts.ru     |  |  |  |
| Теле2                                                 | APN internet.tele2.ru   |  |  |  |

GSM/WiFi модуль, установленный на контроллер X-Line, автоматически подключится к control.zota.ru , при наличии интернет-соединения.

![](_page_20_Picture_9.jpeg)

#### Для настройки подключения к <u>control.zota.ru</u> на контроллерах со строчным дисплеем:

 Задайте произвольную ненулевую цифровую комбинацию сетевого пароля в пункте меню котла «Сетевое подключение → Задать пароль».

![](_page_21_Picture_2.jpeg)

Внимание! Во избежание несанкционированного сетевого достула посторонних лиц к котлу не рекомендуется задавать простые комбинации пароля вида 123456, 111222, 000001, 100000, 11111, 999999 и т.п.

При попытке подключения к сети с заводским паролем выводится уведомление о том, что необходимо изменить заводской пароль.

 Установите галочку в пункте меню котла «Сетевое подключение → Интернет». При отсутствии галочки выводится уведомление.

После завершения настройки изделие автоматически зарегистрируется на сервере control.zota.ru

Состояние подключения к сети отображается на основном экране в виде соответствующих пиктограмм.

![](_page_21_Picture_8.jpeg)

При управлении через интернет котел может управляться несколькими пользователями.

Приложение ZOTA Net позволяет пользователю добавлять неограниченное количество котлов.

![](_page_21_Picture_12.jpeg)

#### 5.3. Настройка соединения GSM/WiFi модуля с помощью WiFi

#### Для подключения к сети WiFi с контроллером X-Line:

- Зажмите кнопку 🛞 на 5 сек. до появления мигающей пиктограммы 📶 ;
- Отключите мобильную сеть интернет на вашем мобильном устройстве;
- Подключитесь к сети WIFI котла, выбрав из списка доступных сетей «ZOTAboiler\_номер» ("номер"- соответствует серийному номеру контроллера);
- Введите пароль сети " 123456789";
- Введите адрес <u>http://192.168.0.1</u> в адресную строку Вашего мобильного устройства;

![](_page_22_Figure_8.jpeg)

Рис.9 Подключение к сети WiFi «ZOTAboiler», ввод адреса для перехода на WEB-страницу настройки подключения

![](_page_22_Picture_10.jpeg)

 В меню SSID выберите из списка сеть, к которой необходимо подключить котел;

![](_page_23_Picture_1.jpeg)

Рис.10 WEB-страница GSM/WiFi модуля для настройки подключения к сети WiFi

![](_page_23_Picture_4.jpeg)

- Введите пароль от выбранной Вами WiFi сети;
- Нажмите «соединение»;

После успешного подключения отключите мобильное устройство от сети WiFi котла. Анимация пиктограммы **"и** на контроллере вновь сменится на мигающую.

 Выведите котел из режима настройки WiFi-соединения, для этого зажмите кнопку (2000) на 5 секунд;

| 11:50 🛛 🕏 🖧 🖬 🗍 99%                                                | 11:50 🛛 🕏 🖧 🖬 🗍 99%                                                | 11:50 🖪 🕏 🖧 🖬 🗍 99%                           |
|--------------------------------------------------------------------|--------------------------------------------------------------------|-----------------------------------------------|
| ☆ 192.168.0.1 + 1 :                                                | ☆ 192.168.0.1 + 1 :                                                | ☆ 192.168.0.1 + 1 :                           |
| ZOTA                                                               | <u>ZOTA</u>                                                        | ZOTA                                          |
| Точка доступа котла ZOTA                                           | Точка доступа котла ZOTA                                           | Точка доступа котла ZOTA                      |
| Wi-Fi OTA                                                          | Wi-Fi OTA                                                          | Wi-Fi OTA                                     |
| ввести вручную                                                     | ввести вручную                                                     | ввести вручную                                |
| Сеть_1 ~ О                                                         | Сеть_1 ~ О                                                         | Сеть_1 ~ О                                    |
| Пароль 🔹                                                           | ********* 7 •                                                      | ·····                                         |
| Соединение                                                         | Соединение                                                         |                                               |
| 1. Выберите SSID;<br>2. Введите пароль;<br>3. Нажмите "Соединение" | 1. Выберите SSID;<br>2. Введите пароль;<br>3. Нажмите "Соединение" | 2. Введите пароль;<br>3. Нажилте "Соединение" |
|                                                                    |                                                                    |                                               |

Рис.11 WEB-страница GSM/WiFi модуля для настройки подключения к сети WiFi

Если подключение прошло успешно на экране контроллера появится соответствующая пиктограмма ли

![](_page_24_Picture_7.jpeg)

Внимание! Процесс подключения может занять несколько минут.

![](_page_24_Picture_9.jpeg)

#### Для подключения к сети WiFi контроллера со строчным дисплеем:

- Включите в сеть шнур электропитания котла;
- На блоке индикации перейдите в меню «Информация» и посмотрите ID-номер Вашего котла;
- Перейдите в меню «Сетевое подключение → подключиться к WiFi» и установите галочку;

На экране блока индикации появится QR-код;

![](_page_25_Picture_5.jpeg)

![](_page_25_Picture_6.jpeg)

Рис.12 Подключение к сети WiFi на контроллере со строчным дисплеем

![](_page_25_Picture_9.jpeg)

- Подключите мобильное устройство к сети WiFi «ZOTAboiler\_номер», считав камерой мобильного устройства QR-код на экране блока индикации котла;
- Так же Вы можете выполнить подключение мобильного устройства к сети WiFi «ZOTAboiler\_номер» вручную, выбрав ее из списка доступных сетей.
- «Номер» является номером Вашего контроллера. Он позволяет идентифицировать котел при настройке WiFi соединения, в случае если Вы одновременно настраиваете несколько котлов.

![](_page_26_Picture_3.jpeg)

Внимание! Если мобильное устройство имеет доступ к другим сетям WiFi, помимо сети котла, необходимо удалить/забыть данные сети во избежание автоматического переподключения во время настройки.

![](_page_26_Picture_5.jpeg)

![](_page_26_Picture_6.jpeg)

Рис.13 Подключение к сети WiFi «ZOTAboiler»

![](_page_26_Picture_8.jpeg)

Рис.14 Пример QR-кода для подключения сети Wi-Fi к мобильному устройству

![](_page_26_Picture_10.jpeg)

 Перейдите на WEB-страницу GSM/WiFi модуля для настройки подключения к сети WiFi, отсканировав QR-код или введя адрес <u>http://192.168.0.1</u> в адресную строку Вашего браузера на мобильном устройстве вручную.

![](_page_27_Picture_1.jpeg)

Рис.15 Пример QR-кода для перехода на WEB-страницу настройки подключения

![](_page_27_Picture_3.jpeg)

Рис.16 Ввод адреса для перехода на WEB-страницу настройки подключения

![](_page_27_Picture_6.jpeg)

 В меню SSID выберите из списка сеть, к которой необходимо подключить котел, или заполните данные вручную, установив галочку;

![](_page_28_Picture_1.jpeg)

Рис.17 WEB-страница GSM/WiFi модуля для настройки подключения к сети WiFi

![](_page_28_Picture_3.jpeg)

- Введите пароль от выбранной Вами WiFi сети;
- Нажмите «Соединение»;
- После успешного подключения отключите мобильное устройство от сети WiFi котла.

![](_page_29_Figure_3.jpeg)

Рис.18 WEB-страница GSM/WiFi модуля для настройки подключения к сети WiFi

Чтобы убедиться в подключении котла к Вашей сети WiFi

- Вернитесь на главный экран блока индикации;
- Перейдите в меню работы котла;

![](_page_29_Picture_8.jpeg)

| Работа 30.06.23 пт 11:50    |                  |                   |                   |  |
|-----------------------------|------------------|-------------------|-------------------|--|
| Котел<br>Уст.75°<br>Факт17° | 合1<br>25°<br>31° | ГВС<br>60°<br>55° | Мощность<br>плав. |  |
|                             |                  |                   | wiFi <b>.11</b>   |  |

#### Рис.19 Проверка подключения котла к Вашей сети WiFi

Если подключение прошло успешно в соответствующем окошке появится шкала подключения WiFi, показывающая уровень сигнала wiFi...II

Внимание! Процесс подключения может занять несколько минут.

![](_page_29_Picture_14.jpeg)

### 6. Добавление котлов в приложение

#### 6.1. Добавление котлов с контроллером X-Line

#### Для подключения котла в автоматическом режиме и добавления его в приложение с помощью QR-кода:

- Нажмите на плашку со значком «+»;
- Выберите «добавить котел по QR-коду»;
  На Вашем мобильном устройстве откроется камера, для этого может понадобиться дать разрешение на использование камеры телефона приложением;
- Наведите камеру телефона на один из QR-кодов «NET QR»;
- После считывания QR-кода, котел добавится в приложение.

![](_page_30_Picture_7.jpeg)

QR-код расположен в 3-х местах:

- 1. На боковой панели котла снизу справа;
- 2. На обороте паспорта;
- 3. На блоке управления контроллером (см. Рис.21).

| 11:50             | N \$ 🖫 📲 🗍 99% | 11:50 🔃 🕏               | 89% 🕯 🕯 🕯 | 11:50                     | RI 🕸 🔐 🗐 99 | % |
|-------------------|----------------|-------------------------|-----------|---------------------------|-------------|---|
| <u>201</u> 2      | ▲ ₽ ==         | Добавить котел          | ×         | Добавить по Q             | R коду 🛛 🔀  | < |
|                   |                | Добавить по QR коду     |           | O Internet / LAN          |             |   |
|                   |                | Добавить по ID          | (2)       | GSM                       |             |   |
|                   |                | Smart                   | - I       |                           |             |   |
| У вас пока не     | т              | Pellet S                |           |                           |             |   |
| добавленных       | устройств      | Стаханов                |           |                           |             |   |
| 1                 |                | Lux / MK                |           |                           |             |   |
|                   | 1              | Optima                  |           |                           | 3           |   |
|                   | $\prec$        | Maxima                  |           | ľ                         | Ľ           |   |
|                   | ,              | Smart SE / MK-S / Solid |           |                           |             |   |
| Добавить<br>котел | +              | Magna                   |           | Перейти к<br>сканированию |             |   |
|                   |                |                         |           |                           |             |   |

Рис.20 Приложение ZOTA Net - добавление котла по QR-коду

![](_page_30_Picture_14.jpeg)

![](_page_31_Figure_0.jpeg)

Рис.21 Примеры мест расположения QR-кодов для добавления котла в приложение ZOTA Net

#### Для подключения котла в ручном режиме и добавления его в приложение с помощью ID:

- Нажмите на плашку со значком «+»;
- Выберите «добавить по ID»;

| 11:50 🛛 🕏 况 💵 🗍 99%   | 11:50 🛛 🕅 🕏 🏔 🖬 🗍 🧐 99% | 11:50 🔀 🕏 况 💵 🗍 99%  |
|-----------------------|-------------------------|----------------------|
| <b>ZOTA</b> (A = -    | Добавить котел 🛛 🗙      | Добавить по ID 🛛 🛛 🗙 |
|                       | Добавить по QR коду     | Название котла       |
|                       | Добавить по ID          | ID котла             |
|                       | Smart                   | Пароль               |
| У вас пока нет        | Pellet S                | Тип подключения      |
| дооавленных устроиств | Стаханов                | O Internet / LAN     |
|                       | Lux / MK                |                      |
| (1)                   | Optima                  |                      |
|                       | Maxima                  |                      |
|                       | Smart SE / MK-S / Solid |                      |
| Добавить<br>котел     | Magna                   | Добавить<br>котел    |
|                       |                         |                      |

Рис.22 Приложение ZOTA Net - добавление котла по ID

![](_page_31_Picture_8.jpeg)

 В открывшемся окне введите название котла, ID контроллера и пароль, которые указаны в п.п. 8.0 и 8.1 меню «монтажника».

ID контроллера

![](_page_32_Picture_2.jpeg)

| Серийный номер<br>контроллера | 555 555     |
|-------------------------------|-------------|
| Тип котла                     | 023         |
| ID контроллера                | 023 555 555 |

Пароль для сетевого подключения

![](_page_32_Picture_5.jpeg)

| Изменения пароля для сетевого подключения |                   |
|-------------------------------------------|-------------------|
| Ограничение по<br>количеству символов     | От 1 до 999999    |
| Значение по<br>умолчанию                  | Задано программой |

Пароль по умолчанию автоматически генерируется при прошивке котла и отражается в QR-коде, расположенном на котле. Вводимый пароль не должен быть равен «000000».

![](_page_32_Picture_8.jpeg)

Внимание! При смене пароля, QR-код для добавления котла в приложение потеряет свою актуальность. Добавление котла будет возможно только с помощью ID.

![](_page_32_Picture_10.jpeg)

#### 6.2. Добавление котлов с контроллером со строчным дисплеем

#### Для подключения котла в автоматическом режиме и добавления его в приложение с помощью QR-кода:

Зайдите в меню «Сетевое подключение» → «ZOTA Net QR-код».

![](_page_33_Picture_3.jpeg)

![](_page_33_Picture_4.jpeg)

#### Рис.23 Вход в меню «QR-код»

![](_page_33_Picture_6.jpeg)

Во время создания QR-кода, контроллер когла самостоятельно произведет все необходимые настройки, установит случайно сгенерированный пароль, считает ID-номер когла, сгенерирует название. Все данные можно позже изменить вручную.

Если QR-код не появился на экране котла, это может означать, что котел не подключился к серверу. Проверьте наличие интернета, настройки сети, баланс лицевого счета оператора, предоставлющего услуги связи и выбранный вами тариф мобильного интернета.

![](_page_33_Picture_10.jpeg)

#### Для добавления котла в приложение по QR-коду:

- Нажмите на плашку со значком «+»;
- Выберите «добавить котел по QR-коду»; На Вашем мобильном устройстве откроется камера, для этого может понадобиться дать разрешение на использование камеры телефона приложением;
- Наведите камеру телефона на экран пульта управления котлом, где изображен QR-код;
- После считывания QR-кода, котел добавится в приложение.

| 11:50 🛛 🕯 况 💷 🗍 99%      | 11:50 🛛 🕏 ሕ 🖬 🗍 99%     | 11:50 🔃 🕏 🚮 🛢 99%       |
|--------------------------|-------------------------|-------------------------|
| <u>zota</u> <u>A</u> = - | Добавить котел 🛛 🗙      | Добавить по QR коду 🛛 🗙 |
|                          | Добавить по QR коду     | O Internet / LAN        |
|                          | Добавить по ID (4)      | GSM                     |
|                          | Smart                   |                         |
| У вас пока нет           | Pellet S                |                         |
| добавленных устроиств    | Стаханов                |                         |
|                          | Lux / MK                |                         |
| 3                        | Optima                  | (5)                     |
| Ľ                        | Maxima                  | U U                     |
|                          | Smart SE / MK-S / Solid |                         |
| Добавить<br>котел        | Magna                   | Перейти к +             |
|                          |                         |                         |

Рис.24 Приложение ZOTA Net - добавление котла по QR-коду

![](_page_34_Picture_7.jpeg)

Рис.25 Пример QR-кода для подключения котла

![](_page_34_Picture_9.jpeg)

#### Для подключения котла в ручном режиме и добавления его в приложение с помощью ID:

- Зайдите в меню «Сетевое подключение» «Интернет»;
- Задайте произвольную комбинацию сетевого пароля в пункте меню «Задать пароль».

![](_page_35_Picture_3.jpeg)

Внимание! Во избежание несанкционированного сетевого доступа посторонних лиц к котлу не рекомендуется задавать простые комбинации пароля вида 123456, 111222, 000001, 100000, 11111, 999999 и т.п.

- Установите галочку в пункте меню «Сетевое подключение → Интернет», это позволит подключаться к котлу из любой точки мира;
- Для завершения настроек выберите пункт меню «Сетевое подключение → Сохранить».

![](_page_35_Picture_7.jpeg)

![](_page_35_Picture_8.jpeg)

Рис.26 Задача пароля для котла

![](_page_35_Picture_11.jpeg)

#### Для добавления котла в приложение по ID:

- Нажмите на плашку со значком «+»;
- Выберите «добавить по ID»;
- В открывшемся окне введите название котла, ID-номер пульта управления и указанный Вами пароль в меню «Задать пароль».

Внимание! ID-номер указывается на экране «Информация».

| 11:50                 | N 🕸 👬 📶 🗍 99% | 11:50         | 10 × 24 at 1 | 99%              | 11:50             | 10 8 % ail | 99% |
|-----------------------|---------------|---------------|--------------|------------------|-------------------|------------|-----|
| <u>ZOTA</u>           | ▲ ==          | Добавить ко   | тел          | ×                | Добавить по       | ID         | ×   |
|                       | Добавить      |               | QR коду      |                  | Название котл     | a          |     |
|                       |               | Добавить по I |              |                  | ID котла          |            |     |
|                       |               | Smart         | $\checkmark$ |                  | Пароль            |            |     |
| У вас пока н          | ет            | Pellet S      |              |                  | Тип подключен     | ния        | 2   |
| добавленных устройств | х устройств   | Стаханов      |              | O Internet / LAN |                   | ן ע        |     |
|                       |               | Lux / MK      |              |                  |                   |            |     |
|                       | 6             | Optima        |              |                  |                   |            |     |
| Q                     |               | Maxima        |              |                  |                   | Ľ          |     |
|                       | No.           | Smart SE / MK | -S / Solid   |                  |                   |            |     |
| Добавить<br>котел     | +             | Magna         |              |                  | Добавить<br>котел | +          |     |
|                       |               |               |              |                  |                   |            |     |

Рис.27 Приложение ZOTA Net - добавление котла по ID

![](_page_36_Picture_7.jpeg)

![](_page_37_Picture_0.jpeg)

### Список ошибок и пользовательских команд

#### 7.1. SMS-команды (при использовании модуля GSM/WiFi)

## С помощью SMS-команд модуль позволяет устанавливать и контролировать параметры, описанные в **Таб.4**.

| Nº     | Команда        | Пример ответа                             | Описание                                                                                                    |  |  |  |
|--------|----------------|-------------------------------------------|----------------------------------------------------------------------------------------------------|--|--|--|
| 1      | GSM модуль     |                                           |                                                                                                    |  |  |  |
| 1.1    | Работа с номер | Работа с номерами                         |                                                                                                    |  |  |  |
| 1.1.1  | HOMEP          | НОМЕР +71234567890 ДОБАВЛЕН               | Команда добавления<br>номера в список<br>допущенных к<br>управлению                                                                                                    |  |  |  |
| 1.1.2  | УДАЛИТЬ        | НОМЕРА УДАЛЕНЫ                            | Удаление всех номеров<br>из списка доступа                                                                                                    |  |  |  |
| 1.1.3  | ИСКЛЮЧИТЬ      | НОМЕР +71234567890 УДАЛЕН                 | Удаление номера<br>абонента из списка<br>доступа                                                                                                    |  |  |  |
| 1.1.4  | HOMEPA         | HOMEPA<br>+71234567890<br>+71230987654    | Вывод всех номеров из<br>списка доступа                                                                                                    |  |  |  |
| 1.2 Ce | рвисные запрос | Ы                                         |                                                                                                    |  |  |  |
| 1.2.1  | ВЕРСИЯ         | ВЕРСИЯ<br>GSM/GPRS/WIFI-МОДУЛЬ v2.0.1.1   | Запрос версии<br>аппаратного и<br>программного<br>обеспечения модуля                                                                                                    |  |  |  |
| 1.2.2  | СИГНАЛ         | СИГНАЛ<br>WiFi: – 51 дБм<br>GSM: – 60 дБм | Запрос силы сигнала<br>для каналов связи WiFi<br>и GSM. Сила сигнала<br>в виде ослабления<br>сигнала в децибелах<br>относительно<br>милливатта. Чем цифра<br>ближе к нулю тем сигнал<br>сильнее. |  |  |  |
| 1.2.3  | ID             | ID:023-001331                             | Запрос ID номера блока<br>управления                                                                                                    |  |  |  |
| 1.2.4  | СБРОС          | БУДЕТ ВЫПОЛНЕН СБРОС                      | Команда перезагрузки<br>модема                                                                                                    |  |  |  |

#### Таб.4 Список SMS-команд

![](_page_37_Picture_7.jpeg)

| Nº    | Команда       | Пример ответа                                                                                                    | Описание                                                                                                    |
|-------|---------------|----------------------------------------------------------------------------------------------------|----------------------------------------------------------------------------------------------------|
| 1.2.5 | СЕТЬ          | СЕТЬ<br>NET : GPRS<br>Internet : online<br>Или<br>СЕТЬ<br>NET : WIFI<br>SSID : ZotaTest<br>WAN_IP : 192.168.1.25<br>GW_IP : 192.168.1.1<br>SERV_IP : 195.19.4.48 | Информация о текущем<br>канале связи                                                                                                    |
| 1.2.6 | ОНЛАЙН        | ОНЛАЙН ОК                                                                                                    | Включение управления<br>котлом через сеть<br>Интернет                                                                                                    |
| 1.2.7 | ОФЛАЙН        | ОФЛАЙН ОК                                                                                                    | Отключение управления<br>котлом через сеть<br>Интернет                                                                                                    |
| 2     | Запрос информ | ации                                                                                                    |                                                                                                    |
| 2.1   | мощность      | МОЩНОСТЬ 12 кВт                                                                                                    | Запрос текущей<br>мощности                                                                                                    |
| 2.2   | ДАТЧИКИ       | ДАТЧИКИ<br>Т.ВОДЫ 37<br>Т.ВОЗДУХ 88<br>Т.УЛИЦЫ 20<br>Т.ГВС 56<br>ДАВЛЕНИЕ 1.6 bar                                                                                | Запрос данных о<br>датчиках, подключенных<br>к котлу. Если датчик<br>не подключен он не<br>отображается                                                                          |
| 2.3   | СТАТУС        | СТАТУС<br>Т.ВОДЫ 65<br>Т.ВОЗДУХ 25<br>Т.УЛИЦЫ -10<br>Т.ГВС 50<br>МОЩНОСТЬ 12 кВт<br>КОТЕЛ ВКЛЮЧЕН                                                                | Команда запроса<br>текущего статуса<br>котла. Отображаются<br>температуры<br>подключенных датчиков,<br>текущая мощность в кВт<br>для электрокотлов для<br>TT котлов в процентах. |
| 2.4   | УСТАВКИ       | УСТ.ВОДА 53<br>УСТ.МОЩНОСТЬ 6<br>УСТ.ВОЗДУХ 25 ОК<br>ТЕРМОСТАТ 0<br>УСТ.ГВС 65                                                                                   | Запрос текущих уставок                                                                                                    |

#### Таб.4 Список SMS-команд

![](_page_38_Picture_2.jpeg)

| Nº  | Команда    | Пример ответа                                                                     | Описание                                                                                                    |
|-----|------------|-----------------------------------------------------------------------------------|----------------------------------------------------------------------------------------------------|
| 2.5 | ДАТЧИКИ    | ДАТЧИКИ<br>Т.ВОДЫ 37<br>Т.ВОЗДУХ 88<br>Т.УЛИЦЫ 20<br>Т.ГВС 56<br>ДАВЛЕНИЕ 1.6 bar | Запрос данных о<br>датчиках, подключенных<br>к котлу. Если датчик<br>не подключен он не<br>отображается                                                                   |
| 3   | Управление |                                                                                   |                                                                                                    |
| 3.1 | ВОДА 53    | УСТ.ВОДА 53 ОК<br>УСТ.МОЩНОСТЬ 6<br>УСТ.ВОЗДУХ 30<br>ТЕРМОСТАТ 0<br>УСТ.ГВС 65    | Задание уставки<br>температуры<br>теплоносителя.                                                                                                    |
| 3.2 | МОЩНОСТЬ 2 | УСТ.ВОДА 53<br>УСТ.МОЩНОСТЬ 2 ОК<br>УСТ.ВОЗДУХ 25 ОК<br>ТЕРМОСТАТ 0<br>УСТ.ГВС 65 | Установка уставки<br>максимальной<br>мощности котла. Для<br>электрических котлов<br>это максимальное<br>число ступеней, для<br>твердотопливных котлов<br>процент мощности |
| 3.3 | ВОЗДУХ 25  | УСТ.ВОДА 53<br>УСТ.МОЩНОСТЬ 6<br>УСТ.ВОЗДУХ 25 ОК<br>ТЕРМОСТАТ 0<br>УСТ.ГВС 65    | Задание уставки<br>температуры воздуха в<br>помещении                                                                                                    |
| 3.4 | ГВС 60     | УСТ.ВОДА 53 ОК<br>УСТ.МОЩНОСТЬ 6<br>УСТ.ВОЗДУХ 30<br>ТЕРМОСТАТ 0<br>УСТ.ГВС 65    | Задание уставки<br>температуры ГВС                                                                                                    |
| 3.5 | СТАРТ      | СТАРТ<br>КОТЕЛ ВКЛЮЧЕН<br>КОТЕЛ РАЗЖИГАЕТСЯ*                                      | Команда запуска котла                                                                                                    |
| 3.6 | стоп       | СТОП<br>КОТЕЛ ВЫКЛЮЧЕН<br>КОТЕЛ ОСТАНОВЛЕН*                                       | Команда отключения<br>котла                                                                                                    |

Таб.4 Список SMS-команд

![](_page_39_Picture_3.jpeg)

#### 7.2. Пользовательские команды через мобильную сеть интернет

С помощью мобильного интернета модуль позволяет устанавливать параметры, описанные в **Таб.5** и контролировать параметры, описанные в **Таб.6**.

| Nº | Наименование                   | Диапазон        |
|----|--------------------------------|-----------------|
| 1  | Температуру теплоносителя      | От +60 До +90°С |
| 2  | Температуру воды в системе ГВС | От +40 До +75°С |

#### Таб.5 Список изменяемых параметров

| N⁰ | Наименование                                                                        |
|----|-------------------------------------------------------------------------------------|
| 1  | Температура теплоносителя                                                           |
| 2  | Температура воды в системе ГВС                                                      |
| 3  | Режим работы котла                                                                  |
| 4  | Температура дымовых газов                                                           |
| 5  | Установленная температура теплоносителя                                             |
| 6  | Установленная температура воды в системе ГВС                                        |
| 7  | Записанные в память модуля телефонные номера<br>(при использовании модуля GSM/WiFi) |
| 8  | Остаток денежных средств на счете SIM-карты<br>(при использовании модуля GSM/WiFi)  |

#### Таб.6 Список контролируемых параметров

![](_page_40_Picture_6.jpeg)

#### 7.3. Список SMS-сообщений и Push-уведомлений

При возникновении неисправности котел пришлет SMS-сообщение или Push-уведомление на все зарегистрированные номера и устройства, в зависимости от типа используемого подключения. Со списком SMS-сообщений и Push-уведомлений можно ознакомится в **Таб.7**.

| N⁰ | Список SMS-сообщений и Push-уведомлений                       |
|----|---------------------------------------------------------------|
| 1  | Критический перегрев теплоносителя. Аварийное отключение      |
| 2  | Перегрев теплоносителя                                        |
| 3  | Котел затух                                                   |
| 4  | Низкая температура теплоносителя                              |
| 5  | Неисправен датчик температуры теплоносителя                   |
| 6  | Неисправен датчик температуры воздуха в помещении             |
| 7  | Неисправен датчик температуры гидроразделителя                |
| 8  | Неисправен датчик температуры на улице                        |
| 9  | Неисправен датчик температуры ГВС                             |
| 10 | Неисправен датчик температуры теплоносителя в контуре клапана |
| 11 | Неисправен датчик температуры воздуха в контуре клапана       |
| 12 | Неисправен датчик температуры газов                           |
| 13 | Отключено электричество                                       |
| 14 | Подключено электричество                                      |

#### Таб.7 Список SMS-сообщений и Push-уведомлений

![](_page_41_Picture_5.jpeg)

### 8. Свидетельство о приемке и продаже

Уважаемый покупатель! Убедительно просим Вас во избежание недоразумений внимательно изучить инструкцию по эксплуатации и условия гарантийного обслуживания.

> ZOTA GSM/WiFi Smart SE, Solid ot 01.2022, MK-S ot 11.2021, MK-S Plus, Prom EMR

Модуль управления

ZOTA GSM/WiFi X-Line, R-Line, Stahanov, Robot, Maxima, Pellet S, Twist or 06.2022

| Г |  | ٦ |
|---|--|---|
| L |  |   |
| L |  |   |
| L |  |   |
| L |  |   |

Заводской №

|     | <br> | <br> | <br> | <br> | <br> | <br> | <br> | <br> | <br> | <br> | <br> | <br> | <br> | <br> | <br> | <br> | <br> | <br> | <br> |      |  |
|-----|------|------|------|------|------|------|------|------|------|------|------|------|------|------|------|------|------|------|------|------|--|
| ÷., |      |      |      |      |      |      |      |      |      |      |      |      |      |      |      |      |      |      |      | - 61 |  |
| ÷., |      |      |      |      |      |      |      |      |      |      |      |      |      |      |      |      |      |      |      | - 21 |  |
| а.  |      |      |      |      |      |      |      |      |      |      |      |      |      |      |      |      |      |      |      | - 21 |  |
|     |      |      |      |      |      |      |      |      |      |      |      |      |      |      |      |      |      |      |      |      |  |
| а.  |      |      |      |      |      |      |      |      |      |      |      |      |      |      |      |      |      |      |      | - 21 |  |
| ۰.  |      |      |      |      |      |      |      |      |      |      |      |      |      |      |      |      |      |      |      |      |  |
| ۰.  |      |      |      |      |      |      |      |      |      |      |      |      |      |      |      |      |      |      |      |      |  |
|     |      |      |      |      |      |      |      |      |      |      |      |      |      |      |      |      |      |      |      |      |  |
|     |      |      |      |      |      |      |      |      |      |      |      |      |      |      |      |      |      |      |      |      |  |
|     |      |      |      |      |      |      |      |      |      |      |      |      |      |      |      |      |      |      |      |      |  |
|     |      |      |      |      |      |      |      |      |      |      |      |      |      |      |      |      |      |      |      |      |  |
| ÷., |      |      |      |      |      |      |      |      |      |      |      |      |      |      |      |      |      |      |      | - 61 |  |
| ÷., |      |      |      |      |      |      |      |      |      |      |      |      |      |      |      |      |      |      |      | - 21 |  |
| а.  |      |      |      |      |      |      |      |      |      |      |      |      |      |      |      |      |      |      |      | - 21 |  |
|     |      |      |      |      |      |      |      |      |      |      |      |      |      |      |      |      |      |      |      |      |  |
| а.  |      |      |      |      |      |      |      |      |      |      |      |      |      |      |      |      |      |      |      | - 21 |  |
|     |      |      |      |      |      |      |      |      |      |      |      |      |      |      |      |      |      |      |      |      |  |
| ۰.  |      |      |      |      |      |      |      |      |      |      |      |      |      |      |      |      |      |      |      |      |  |
| •   |      |      |      |      |      |      |      |      |      |      |      |      |      |      |      |      |      |      |      |      |  |
|     |      |      |      |      |      |      |      |      |      |      |      |      |      |      |      |      |      |      |      |      |  |
|     |      |      |      |      |      |      |      |      |      |      |      |      |      |      |      |      |      |      |      |      |  |
|     |      |      |      |      |      |      |      |      |      |      |      |      |      |      |      |      |      |      |      |      |  |
|     |      |      |      |      |      |      |      |      |      |      |      |      |      |      |      |      |      |      |      |      |  |
| ÷., |      |      |      |      |      |      |      |      |      |      |      |      |      |      |      |      |      |      |      | - 61 |  |
| а.  |      |      |      |      |      |      |      |      |      |      |      |      |      |      |      |      |      |      |      | - 21 |  |
| Ξ.  |      |      |      |      |      |      |      |      |      |      |      |      |      |      |      |      |      |      |      |      |  |
| а.  |      |      |      |      |      |      |      |      |      |      |      |      |      |      |      |      |      |      |      | - 21 |  |
|     |      |      |      |      |      |      |      |      |      |      |      |      |      |      |      |      |      |      |      |      |  |
| а.  |      |      |      |      |      |      |      |      |      |      |      |      |      |      |      |      |      |      |      | - 21 |  |
|     |      |      |      |      |      |      |      |      |      |      |      |      |      |      |      |      |      |      |      |      |  |
|     |      |      |      |      |      |      |      |      |      |      |      |      |      |      |      |      |      |      |      |      |  |
|     |      |      |      |      |      |      |      |      |      |      |      |      |      |      |      |      |      |      |      |      |  |
|     |      |      |      |      |      |      |      |      |      |      |      |      |      |      |      |      |      |      |      |      |  |
|     |      |      |      |      |      |      |      |      |      |      |      |      |      |      |      |      |      |      |      |      |  |
|     |      |      |      |      |      |      |      |      |      |      |      |      |      |      |      |      |      |      |      |      |  |
|     |      |      |      |      |      |      |      |      |      |      |      |      |      |      |      |      |      |      |      |      |  |
|     |      |      |      |      |      |      |      |      |      |      |      |      |      |      |      |      |      |      |      |      |  |
| ÷., |      |      |      |      |      |      |      |      |      |      |      |      |      |      |      |      |      |      |      | - 21 |  |
| ÷., |      |      |      |      |      |      |      |      |      |      |      |      |      |      |      |      |      |      |      | - 21 |  |
| а.  |      |      |      |      |      |      |      |      |      |      |      |      |      |      |      |      |      |      |      | - 21 |  |
|     |      |      |      |      |      |      |      |      |      |      |      |      |      |      |      |      |      |      |      |      |  |
|     |      |      |      |      |      |      |      |      |      |      |      |      |      |      |      |      |      |      |      |      |  |
|     |      |      |      |      |      |      |      |      |      |      |      |      |      |      |      |      |      |      |      |      |  |
| ۰.  |      |      |      |      |      |      |      |      |      |      |      |      |      |      |      |      |      |      |      |      |  |
| •   |      |      |      |      |      |      |      |      |      |      |      |      |      |      |      |      |      |      |      |      |  |
|     |      |      |      |      |      |      |      |      |      |      |      |      |      |      |      |      |      |      |      |      |  |
|     |      |      |      |      |      |      |      |      |      |      |      |      |      |      |      |      |      |      |      |      |  |
|     |      |      |      |      |      |      |      |      |      |      |      |      |      |      |      |      |      |      |      |      |  |
|     |      |      |      |      |      |      |      |      |      |      |      |      |      |      |      |      |      |      |      |      |  |
|     |      |      |      |      |      |      |      |      |      |      |      |      |      |      |      |      |      |      |      |      |  |
|     |      |      |      |      |      |      |      |      |      |      |      |      |      |      |      |      |      |      |      |      |  |
|     |      |      |      |      |      |      |      |      |      |      |      |      |      |      |      |      |      |      |      |      |  |
| ÷., |      |      |      |      |      |      |      |      |      |      |      |      |      |      |      |      |      |      |      | - 61 |  |
| а.  |      |      |      |      |      |      |      |      |      |      |      |      |      |      |      |      |      |      |      | - 21 |  |
| ÷., |      |      |      |      |      |      |      |      |      |      |      |      |      |      |      |      |      |      |      | - 21 |  |
|     |      |      |      |      |      |      |      |      |      |      |      |      |      |      |      |      |      |      |      |      |  |
|     |      |      |      |      |      |      |      |      |      |      |      |      |      |      |      |      |      |      |      |      |  |
|     |      |      |      |      |      |      |      |      |      |      |      |      |      |      |      |      |      |      |      |      |  |
|     |      |      |      |      |      |      |      |      |      |      |      |      |      |      |      |      |      |      |      |      |  |
|     |      |      |      |      |      |      |      |      |      |      |      |      |      |      |      |      |      |      |      |      |  |
|     |      |      |      |      |      |      |      |      |      |      |      |      |      |      |      |      |      |      |      |      |  |
|     | <br> | <br> | <br> | <br> |      |      | <br> | <br> |      | <br> | <br> | <br> | <br> | <br> | <br> | <br> | <br> | <br> |      |      |  |
|     |      |      |      |      |      |      |      |      |      |      |      |      |      |      |      |      |      |      |      |      |  |
|     |      |      |      |      |      |      |      |      |      |      |      |      |      |      |      |      |      |      |      |      |  |

Версия ПО \_\_\_\_\_ соответствует требованиям технической документации и годен к эксплуатации.

Штамп ОТК

Дата изготовления \_\_\_\_\_ 20 \_\_\_\_ г.

| Дата продажи | 20 | ) | г. |
|--------------|----|---|----|
|--------------|----|---|----|

М.П.

![](_page_42_Picture_13.jpeg)

### 9. Гарантийные обязательства

#### Предприятие-изготовитель гарантирует:

- Соответствие характеристик модуля паспортным данным;
- Нормальную работу модуля при соблюдении всех требований паспорта и инструкции по эксплуатации;
- Безвозмездную замену вышедшего из строя модуля в течении гарантийного срока при соблюдении условий, указанных в настоящем паспорте и инструкции по эксплуатации.

![](_page_43_Picture_5.jpeg)

Гарантийный срок на модуль **12 месяцев** со дня продажи торговой организацией. Если дату продажи установить невозможно, то срок исчисляется со дня изготовления.

![](_page_43_Picture_7.jpeg)

Изделие, утратившее товарный вид по вине потребителя, обмену и возврату по гарантийным обязательствам не подлежит.

По вопросам качества продукции обращаться на предприятиеизготовитель по адресу: 660061, г. Красноярск, ул. Калинина, 53А, ООО «ЗОТА» Контактный центр: 8 (800) 444-8000 e-mail: service@zota.ru www.zota.ru

![](_page_43_Picture_10.jpeg)

Сервисный чат бот Telegram

![](_page_43_Picture_13.jpeg)

![](_page_44_Picture_0.jpeg)

![](_page_45_Picture_0.jpeg)

![](_page_46_Picture_0.jpeg)

![](_page_47_Picture_0.jpeg)

![](_page_47_Picture_1.jpeg)